## proctorio Instructor Getting Started Guide

CONFIDENTIAL

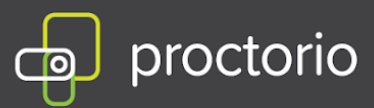

## Basic Getting Started Canvas Guide

- Always use the Chrome web browser when interacting with a Proctorio-enabled exam.
- 2. Log into Canvas and navigate to your course.
- 3. Open the course where you have Proctorio installed and click on "**Settings**" in the left side panel.

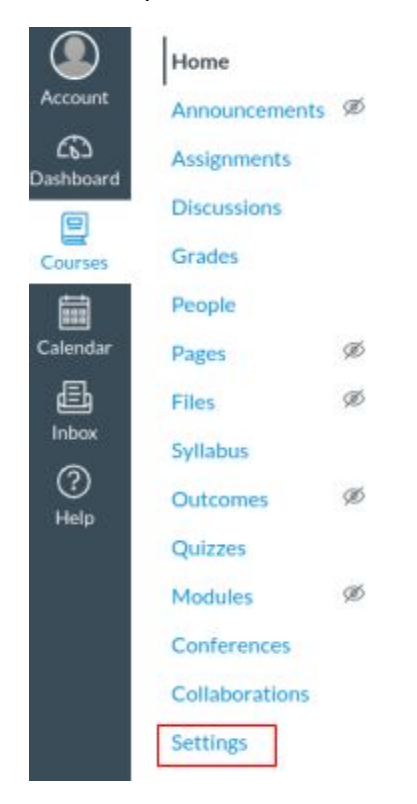

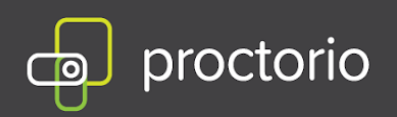

4. Go to "Navigation" and search for "Secure Exam Proctor" in the list of items.

| Home                                                                                                    |                          |
|----------------------------------------------------------------------------------------------------|--------------------------|
| Announcements                                                                                           | :                        |
| Assignments                                                                                             | E                        |
| Discussions                                                                                             | :                        |
| Grades                                                                                                  | :                        |
| People                                                                                                  | :                        |
| Pages                                                                                                   | :                        |
| Files                                                                                                   | ÷                        |
| Syllabus                                                                                                | :                        |
| Outcomes                                                                                                | :                        |
| Quizzes                                                                                                 | E                        |
| Modules                                                                                                 | :                        |
| Conferences                                                                                             | :                        |
| Collaborations                                                                                          | :                        |
| Proctorio                                                                                               | :                        |
| ig items here to hide them from students.<br>bling most pages will cause students who visit those page. | ages to be redirected to |
| Secure Exam Proctor                                                                                     | :                        |

5. If it is showing as 'disabled', you will need to drag and drop it up into the course navigation panel.

| Home                |   |  |
|---------------------|---|--|
| Secure Exam Proctor | : |  |
| Announcements       | ł |  |
| Assignments         | : |  |
| Discussions         | : |  |
| Grades              | : |  |
| People              | : |  |
| Pages               | 1 |  |
| Files               | : |  |
| Syllabus            | : |  |
| Outcomes            | : |  |
| Quizzes             | : |  |
| Modules             | : |  |
| Conferences         | : |  |
| Collaborations      | : |  |
| Proctorio           | : |  |

6. Click **Save**.

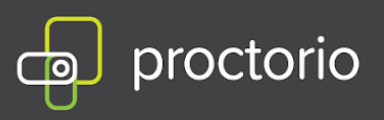

7. Secure Exam Proctor will now show in the left hand panel.

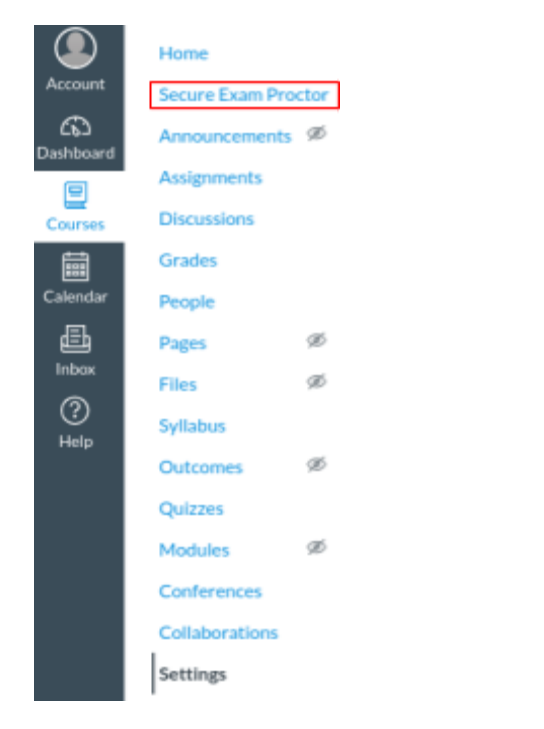

8. Click on "Secure Exam Proctor" to install the Proctorio extension.

## Proctorio Chrome Extension

This course requires you to install an extension into your browser.

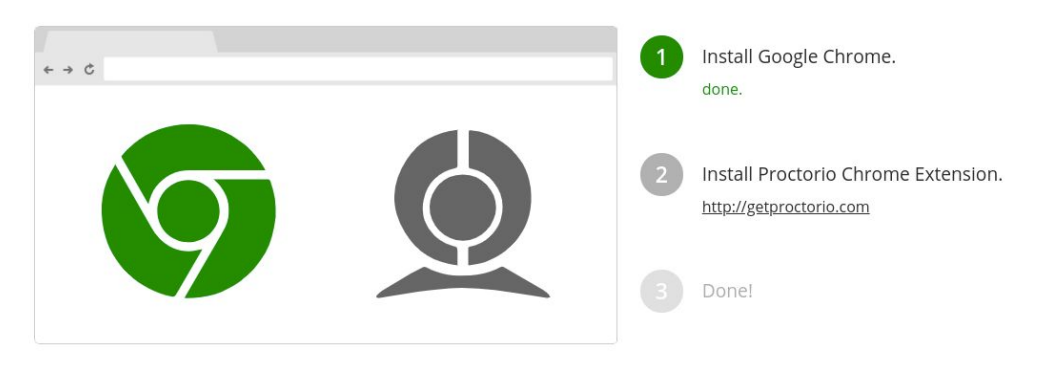

- 9. Click on **Step 2** to add the extension to Google Chrome.
- 10. Select the "Add to Chrome" button and then add extension.

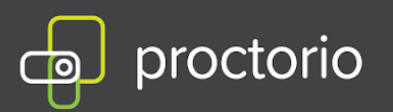

11. Go back to Canvas and open "Quizzes" from the left side panel.

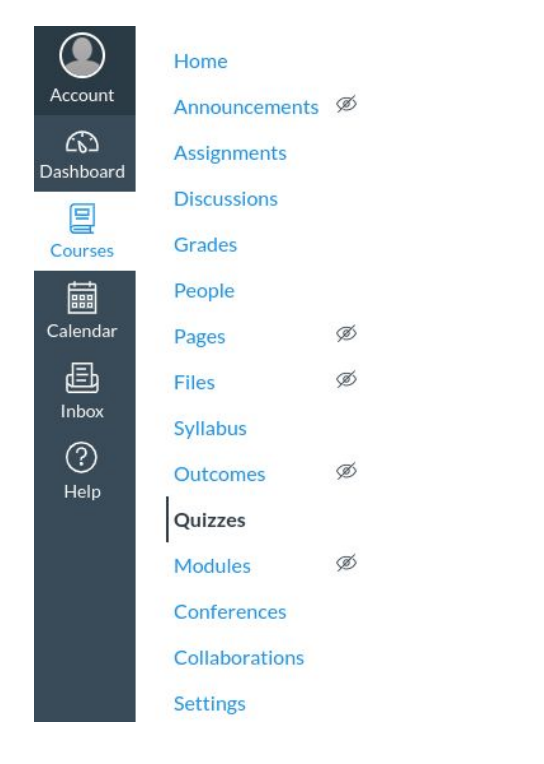

12. You are now able to create exams with Proctorio enabled in Canvas!